### Guide to Public Records Portal:

## Hyperlink Documents

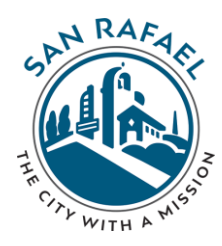

### 1. <u>https://www.cityofsanrafael.org/public-</u> records/

#### **Public Records**

Welcome to our online Public Records Portal. You can search, browse or use our advanced search function to find public records.

If you are unable to locate the records you are searching for, it is possible they are not available online. Feel free to contact the City Clerk's Office at (415) 485-3066.

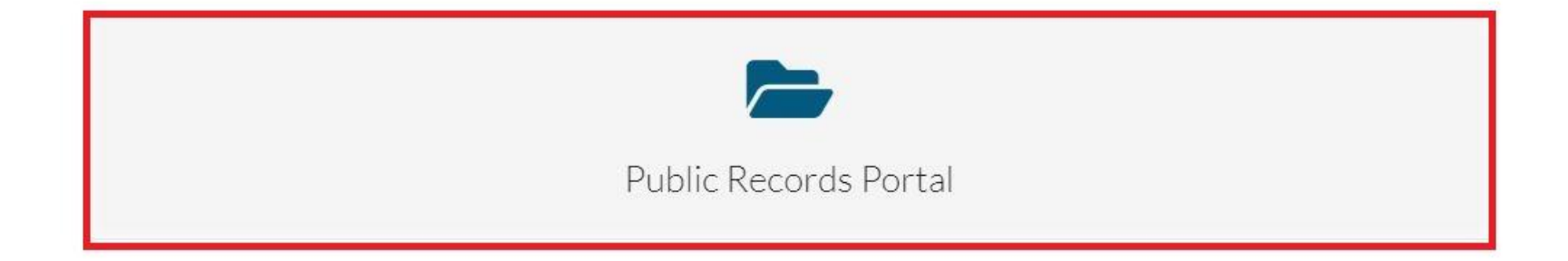

# 2. Once you have found the document you are searching for, select the title:

| Customize Search 🔹 | Sort results by: Name 👻                                                                                                    |
|--------------------|----------------------------------------------------------------------------------------------------|
| Records Management | PW 2nd & East New Solar Powered Rectangular Rapid Flashing Beacon System                                                                                                    |
| File No.           | <ul> <li>PW 2nd &amp; East New Solar Powered Rectangular Rapid Flashing Beacon System</li> <li>Contracts &amp; Agreements - 9 page(s)</li> <li>Page count: 9 Template name: Contracts &amp; Agreements</li> <li>Fields</li> <li>Approval: Non-Council Contractor: DC Electric Department: Public Works Effective Date: 3/2/2016 File No.: 4-1-677B</li> <li>Show more information</li> <li>PW 519 4th St. Electrical Work</li> <li>Contracts &amp; Agreements - 10 page(s)</li> <li>Page count: 10 Template name: Contracts &amp; Agreements</li> <li>Fields</li> <li>Approval: Non-Council Contractor: DC Electric Department: Public Works Effective Date: 11/15/2016 File No.: 4-3-6308</li> <li>Show more information</li> </ul> |
| General Search 🛛 🗙 | PW 519 Fourth St. Lighting                                                                                                    |
| Submit Reset       | Page 1 of 1                                                                                                    |

### 3.

## From the document, copy the URL and hyperlink it into your staff report

| $\leftrightarrow \rightarrow \mathbf{C} \mathbf{\hat{C}}$                                                                                                    | https://publicrecords.cityofsanrafael.org/WebLink/DocView.aspx?id=18091&dbid=0&repo=CityofSanRafael                                                                                                    |  |
|----------------------------------------------------------------------------------------------------|----------------------------------------------------------------------------------------------------|--|
| S.                                                                                                    | HE CITY WITH A MISSION                                                                                                    |  |
| City Clerk > Co                                                                                                    | ontracts > PW 2nd & East New Solar Powered Rectangular Rapid Flashing Beacon System                                                                                                    |  |
|                                                                                                    | ↑ ↓ 1 /9 🖑 Q ⊕ ⊖ Fit width 🔹 🗞 🖶 View plain text 🖍                                                                                                    |  |
|                                                                                                    |                                                                                                    |  |
| 1                                                                                                    |                                                                                                    |  |
|                                                                                                    |                                                                                                    |  |
|                                                                                                    | City of San Rafael 🔶 California                                                                                                    |  |
| <ul> <li>The second second</li></ul> | Form of Contract Agreement for Informal Bids                                                                                                    |  |
| 2                                                                                                    | 2 <sup>""</sup> and East RRFB Installation                                                                                                    |  |
|                                                                                                    | This Agreement is made and entered into this $2ml$ day of $MARCH$ , 2016 by and between the City of San Rafael (hereinafter called City) and DC Electric Group, Inc. (hereinafter called Contractor). Witnesseth, that the City and the Contractor, for the considerations hereinafter named, agree as follows: |  |
|                                                                                                    | 1. Scope of the Work                                                                                                    |  |